# Bluegate Pro (Master)

# - Gebrauchsanweisung -

# Gültig für die Version 2.2 der Software

Zuletzt geändert am: 15.02.2018

# Inhalt

| 1.                                          | Systemvoraussetzungen / Kompatibilität   | 2 |  |  |
|---------------------------------------------|------------------------------------------|---|--|--|
| 2.                                          | Warnhinweise                             | 2 |  |  |
| 3.                                          | Installation der Software                | 2 |  |  |
| 4.                                          | Der erste Start                          | 2 |  |  |
| 5.                                          | Hinzufügen eines Bluegate Pro Empfängers | 3 |  |  |
| 6.                                          | Steuern des Empfängers per App           | 3 |  |  |
| 7.                                          | Steuern des Empfängers per Widget        | 4 |  |  |
| 8.                                          | Empfänger-Einstellungen                  | 4 |  |  |
| a. Name festlegen                           |                                          |   |  |  |
| b                                           | . Impulsdauer festlegen                  | 5 |  |  |
| С                                           | . Benutzer-Pin festlegen                 | 5 |  |  |
| d                                           | Admin-Pin festlegen                      | 5 |  |  |
| e                                           | . Werkseinstellungen                     | 6 |  |  |
| 9.                                          | Software-Einstellungen                   | 6 |  |  |
| а                                           | . Immer nach Pin fragen                  | 6 |  |  |
| <b>b. Bluetooth-Status wiederherstellen</b> |                                          |   |  |  |
| 10.                                         | Störungsbehebung                         | 7 |  |  |
| а                                           | a. Der Name wird nicht aktualisiert7     |   |  |  |

## 1. Systemvoraussetzungen / Kompatibilität

Allgemein:

- Diese Software ist nur mit den Hardware Versionen "M-GT-V24" u. "M-HT" kompatibel.

Das Gerät auf dem die Software betrieben wird muss folgende Bedingungen erfüllen:

- Android Betriebssystem ab der Version 4.3
- Bluetooth fähig

## 2. Warnhinweise

- Bitte beachten Sie bei Benutzung der Software die StVO.
- Nutzen Sie das Gerät nur wenn Sie den damit zu steuernde Bereich im direkten Blick haben.
- Die Impulsdauer ist so einzustellen, dass keine Gefährdung von Personen und Sachen entsteht.

# 3. Installation der Software

Die Installation der Software erfolgt über den Google Play Store. Sie finden die Software dort unter dem Suchbegriff "Bluegate Pro (Master)". Weitere Anweisungen zur Bedienung des Google Play Store und zur Installation von Software im Allgemeinen entnehmen Sie bitte der Anleitung ihres Android - Geräts.

## 4. Der erste Start

Nach der Installation können Sie die Software jederzeit aus dem entsprechenden Menü ihres Android - Geräts starten. Weitere Hinweise hierzu entnehmen Sie bitte der Anleitung ihres Android – Geräts.

#### Wichtiger Hinweis:

Bei der ersten Inbetriebnahme des Bluegate Pro Empfängers sollten Sie unbedingt die vorgegebene Benutzer-Pin ändern. Dies ist zwingend erforderlich um den Zugriff von Unbefugten zu verhindern. Die nötigen Informationen hierzu finden Sie unter "8. Empfänger-Einstellungen".

#### 5. Hinzufügen eines Bluegate Pro Empfängers

Bitte stellen Sie sicher, dass Sie sich in Reichweite des Bluegate Pro Empfängers befinden.

#### Wichtiger Hinweis:

Bitte fügen Sie neue Geräte ausschließlich über die Software selbst hinzu. Nutzen Sie dafür bitte <u>nicht</u> die Android Einstellungen.

Öffnen Sie das Menü der Software und wählen Sie dort den Punkt "Gerät hinzufügen". Alternativ können Sie auch den (+)-Button bedienen. Anschließend öffnet sich ein neuer Dialog.

#### Gerät auswählen Gekoppelte Geräte

Keine gekoppelten Geräte

Suche nach Geräten

Wenn Sie den Bluegate Pro Empfänger das erste Mal mit diesem Andorid - Gerät verbinden klicken Sie bitte auf "Suche nach Geräten".

Anschließend sollte der Bluegate Pro Empfänger unter dem Abschnitt "Andere verfügbare Geräte" erscheinen. Wenn Sie den Bluegate Pro Empfänger zuvor schon mit diesem Android - Gerät genutzt haben, sollte der Bluegate Pro Empfänger unter "Gekoppelte Geräte" zur Auswahl bereit stehen. Ist dies nicht der Fall gehen Sie bitte so vor als würden Sie den Bluegate Pro Empfänger das erste Mal mit diesem Android – Gerät nutzen.

Nach der Auswahl des Bluegate Pro Empfängers erfolgt eine Abfrage des Pin. Geben Sie hier den festgelegten Pin des Bluegate Pro Empfängers ein (bei Werkseinstellung ist immer die Pin "1234" vorgegeben).

#### 6. Steuern des Empfängers per App

Die folgenden Funktionen setzen voraus, dass Sie bereits einen Bluegate Pro Empfänger ausgewählt haben (siehe "5. Hinzufügen eines Bluegate Pro Empfängers").

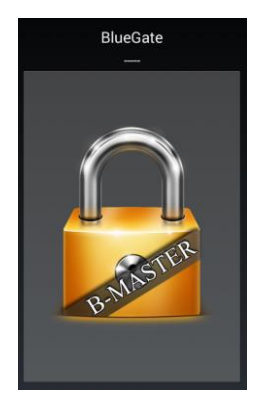

Zu Steuerung des Empfängers reicht ein einfacher Klick auf die Schaltfläche im Hauptfenster der Software. Sie können die Anlage damit öffnen/stoppen/schließen.

## 7. Steuern des Empfängers per Widget

Die folgenden Funktionen setzen voraus, dass Sie bereits einen Bluegate Pro Empfänger ausgewählt haben (siehe "5. Hinzufügen eines Bluegate Pro Empfängers").

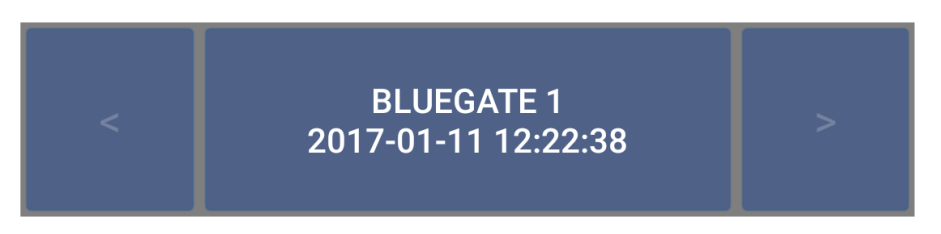

Zu Steuerung des Empfängers reicht ein einfacher Klick auf die Schaltfläche des Widgets. Sie können die Anlage damit öffnen/stoppen/schließen. Außerdem können Sie zwischen den Impulsgebern wechseln (bei zwei oder mehr Empfängern).

#### 8. Empfänger-Einstellungen

Die folgenden Funktionen setzten voraus, dass Sie bereits einen Bluegate Pro Empfänger ausgewählt haben (siehe "5. Hinzufügen eines Bluegate Pro Empfängers").

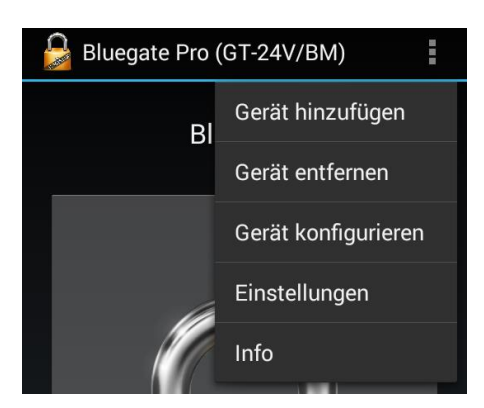

Öffnen Sie das Menü der Software und wählen Sie dort den Punkt "Gerät konfigurieren". Anschließend öffnet sich ein neuer Dialog.

## a. Name festlegen

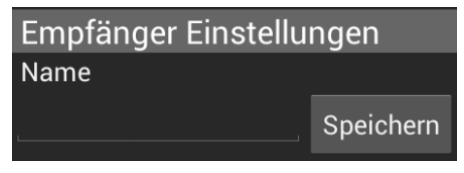

Klicken Sie im Abschnitt "Empfänger Einstellungen" auf das Textfeld mit der Beschriftung "Name". Geben Sie anschließen den gewünschten Namen ein (max. 7 Zeichen).

Bestätigen Sie den Vorgang mit einem Klick auf die Schaltfläche "Speichern" unmittelbar neben dem Textfeld.

### b. Impulsdauer festlegen

Die folgenden Funktionen setzen voraus, dass Ihr Empfänger diese Einstellung unterstützt.

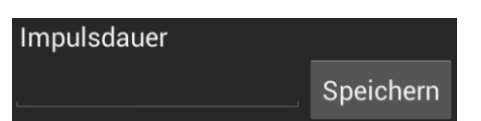

Klicken Sie im Abschnitt "Empfänger Einstellungen" auf das Textfeld mit der Beschriftung "Impulsdauer". Geben Sie

anschließend die gewünschte Impulsdauer ein. Die Angabe erfolgt in Millisekunden (1000 Millisekunden = 1 Sekunde) und muss zwischen 250 – 9999 Millisekunden liegen. Bestätigen Sie den Vorgang mit einem Klick auf die Schaltfläche "Speichern" unmittelbar neben dem Textfeld.

#### c. Benutzer-Pin festlegen

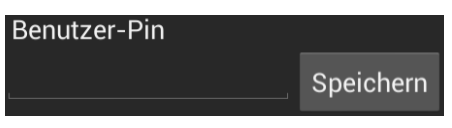

Klicken Sie im Abschnitt "Empfänger Einstellungen" auf das Textfeld mit der Beschriftung "Benutzer Pin". Geben Sie

anschließend die gewünschte Pin-Nummer ein (max. 8 Zahlen). Bestätigen Sie den Vorgang mit einem Klick auf die Schaltfläche "Speichern" unmittelbar neben dem Textfeld.

#### Wichtige Hinweise:

- Wir empfehlen aus Sicherheitsgründen das Festlegen einer 8-stelligen Pin-Nummer. Auf keinen Fall sollte ein Benutzer-Pin mit weniger als 4 Stellen festgelegt werden.
- Bei Verlust der geänderte Benutzer-Pin ist ein kostenpflichtiger Firmenware-Reset notwendig.

#### d. Admin-Pin festlegen

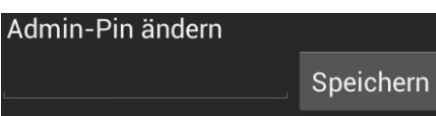

Klicken Sie im Abschnitt "Empfänger Einstellungen" auf das Textfeld mit der Beschriftung "Admin Pin". Geben Sie

anschließend den gewünschte Pin-Nummer ein (max. 8 Zahlen). Bestätigen Sie den Vorgang mit einem Klick auf die Schaltfläche "Speichern" unmittelbar neben dem Textfeld.

#### Wichtige Hinweise:

- Wir empfehlen aus Sicherheitsgründen das Festlegen einer 8-stelligen Pin-Nummer. Auf keinen Fall sollte ein Admin-Pin mit weniger als 4 Stellen festgelegt werden.
- Bei Verlust der geänderte Admin-Pin ist ein kostenpflichtiger Firmenware-Reset notwendig.

## e. Werkseinstellungen

| Empfänger Name: | Bluegate                           |
|-----------------|------------------------------------|
| Admin–Pin:      | 99999999                           |
| Benutzer-Pin:   | 1234                               |
| Impulsdauer:    | 0,25 Sekunden (2000 Millisekunden) |

## 9. Software-Einstellungen

Öffnen Sie das Menü der Software und wählen Sie dort den Punkt "Einstellungen". Anschließend öffnet sich ein neuer Dialog.

#### a. Immer nach Pin fragen

Einstellungen Persöhnliche Einstellungen Immer nach Pin fragen Bluetooth-Status wiederherstellen Wenn diese Option aktiviert ist, wird bei jedem Befehl der an den Bluegate Pro Empfänger gesendet wird die zuvor eingestellte Benutzer-Pin-Nummer abgefragt. Dies erhöht die Sicherheit.

## b. Bluetooth-Status wiederherstellen

#### Einstellungen Persöhnliche Einstellungen

- Immer nach Pin fragen
- 🗹 Bluetooth-Status wiederherstellen

Bei Nutzung der Software wird die Bluetooth-Funktion ihres Android – Geräts automatisch aktiviert. Normalerweise bleibt die Bluetooth-Funktion auch dann aktiv wenn Sie die Software nicht mehr nutzen.

Durch aktivieren der Option "Bluetooth-Status wiederherstellen" wird der ursprüngliche Bluetooth-Status ihres Android – Greäts jedoch automatisch wiederhergestellt. Sollte die Bluetooth-Funktion ihres Android – Geräts vor der Nutzung der Software nicht aktiv gewesen sein, so wird die Bluetooth-Funktion beim Verlassen der Software automatisch wieder deaktiviert.

## 10. Störungsbehebung

Bitte stellen Sie stets sicher, dass Sie die neuste Version der App verwenden. Hinweise zum Durchführen von Updates entnehmen Sie bitte der Anleitung ihres Android - Geräts.

#### a. Der Name wird nicht aktualisiert

#### Fehler:

Nach der Änderung des Namens vom Bluegate Pro Empfänger (siehe "8 a. Name festlegen") wird weiterhin der alte Name angezeigt.

#### <u>Lösung:</u>

Die Darstellung wird häufig erst zeitversetzt aktualisiert. Dies ist abhängig vom genutzten Android - Gerät sowie der genutzten Android - Version. In vielen Fällen hilft ein Neustart der App/des Android – Geräts.